# 2016

Владивостокский государственный университет экономики и сервиса

Корпоративная информационная среда

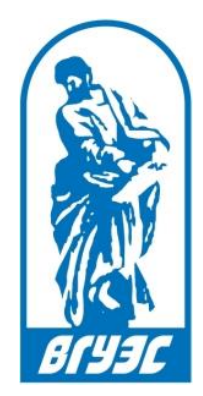

# РУКОВОДСТВО ПОЛЬЗОВАТЕЛЯ

# [Портфолио студента]

http://students.vvsu.ru

### СОДЕРЖАНИЕ

| 1.  | О сервисе                           | 3   |
|-----|-------------------------------------|-----|
| 2.  | Как зайти в сервис                  | 4   |
| 3.  | Поиск студента                      | 6   |
| 4.  | Просмотр информации по студенту     | 7   |
| 5.  | Как открыть или закрыть профиль     | 9   |
| 6.  | Как заполнять/редактировать профиль | .11 |
| 6.1 | Принцип заполнения полей            | 12  |

#### 1. О СЕРВИСЕ

Портфолио - это профиль студента в сети ВГУЭС, его визитная карточка, в которой можно:

- поделиться своими интересами и достижениями,
- сообщить о профессиональном и общественном опыте,
- показать рекомендации, отзывы и рецензии на выполненную работу,
- рассказать о пожеланиях к своей будущей работе.

При помощи этого сервиса студент ВГУЭС может:

- заявить о себе,
- создать свое профессиональное портфолио,
- подчеркнуть свои конкурентные преимущества,
- привлечь работодателей не только для прохождения практик и стажировок, но и для трудоустройства.

Потенциальный работодатель, используя сервис «Портфолио студента», может подобрать себе наиболее подходящего стажера или сотрудника.

Часть информации, например, образование, успеваемость, участие студента в научной жизни института и проектах, выводится автоматически из корпоративных информационных систем Электронного кампуса ВГУЭС, рядом с этими данными стоит значок «Подтверждено ВГУЭС»

Сервис «Портфолио студента» выполнен в соответствии с политикой конфиденциальности, поэтому, чтобы портфолио было доступно для просмотра, студент должен открыть свой профиль.

#### 2. КАК ЗАЙТИ В СЕРВИС

Зайти в сервис «Портфолио студента» можно несколькими способами:

• С главной страницы сайта ВГУЭС www.vvsu.ru, раздел «Обучающимся», блок «Справочная информация», ссылка «Портфолио студента» (Рисунок 1)

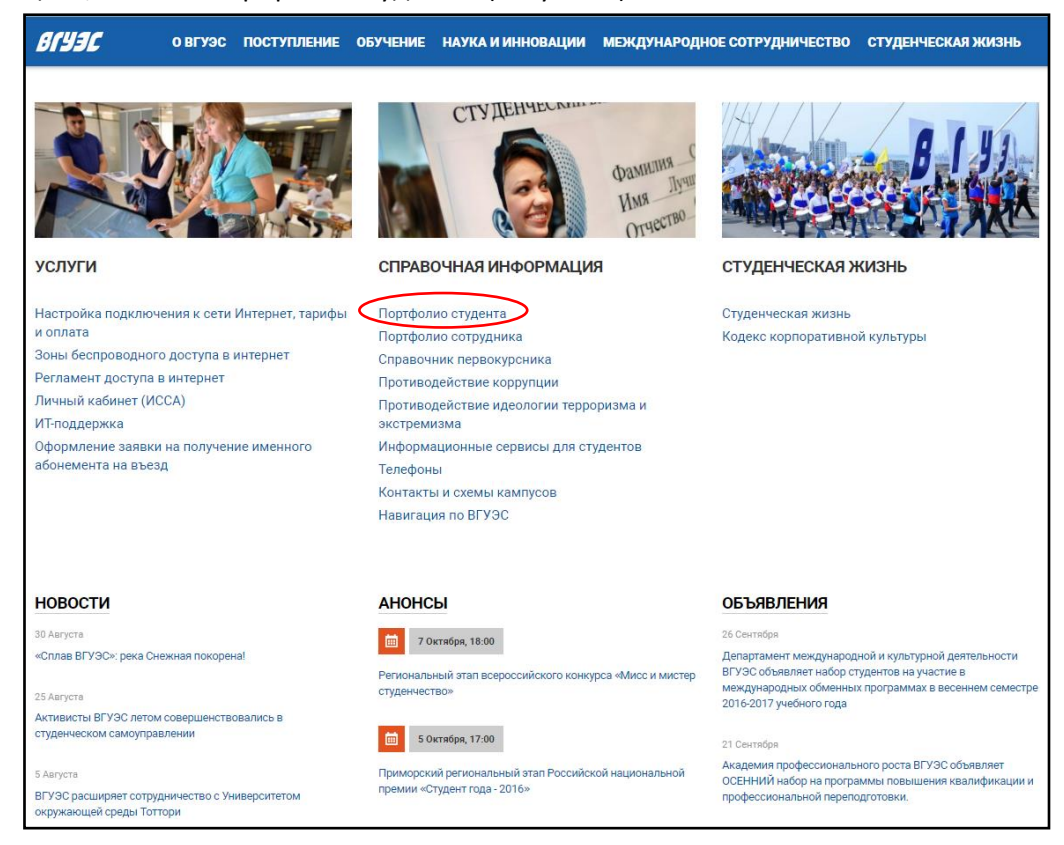

Рисунок 1 Вход в сервис Портфолио студента со страницы сайта

• Войти в сервис «Портфолио студента» через «Личный кабинет студента» Рисунок 2

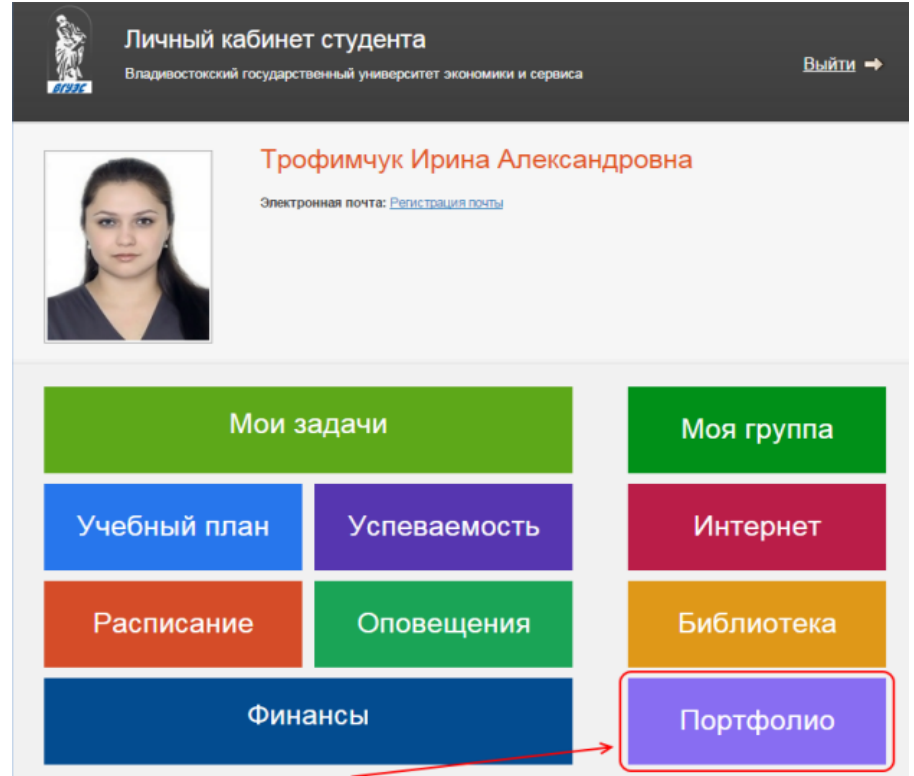

Рисунок 2 Вход в сервис Портфолио студента через Личный кабинет

## • Через портал ВГУЭС (Рисунок 3)

| Персональная информация             |
|-------------------------------------|
| Доступ к почтовому ящику через веб  |
| Интернет-трафик пользователя        |
| Оплата парковки                     |
| Портфолно студентов ВГУЭС           |
| Регистрация пользователя ВГУЭС      |
| Регистрация стороннего пользователя |
| Смена пароля студента, сотрудника   |

Рисунок 3 Вход в сервис через Портал

#### 3. ПОИСК СТУДЕНТА

Сервис «Портфолио студента» позволяет найти информацию по любому студенту, обучающемуся в текущем году во ВГУЭС (включая филиалы), такую как:

- образование и успеваемость;
- научная деятельность;
- опыт работы и прочее.

Просматривать список всех студентов, обучающихся во ВГУЭС в текущем году, можно с главной страницы сервиса по ссылке http://students.vvsu.ru/ (Рисунок 4), где также есть форма поиска студента по следующим значениям: ФИО, институт, кафедра, группа, открыто ли портфолио студентом и поиск по ключевым словам (Рисунок 4, маркер 2). Список студентов отсортировывается в алфавитном порядке в соответствии с выбранными в форме поиска значениями.

| VQA<br>BTYBC                    |               |                                                                                      |                |
|---------------------------------|---------------|--------------------------------------------------------------------------------------|----------------|
| Поиск                           |               |                                                                                      |                |
| Студент:                        |               |                                                                                      |                |
| Fpynna:                         |               |                                                                                      |                |
| Институт:                       |               | *                                                                                    |                |
| Кафедра:                        |               |                                                                                      |                |
| Профиль открыт:                 |               |                                                                                      |                |
| Поиск:                          |               | e 2                                                                                  |                |
| CTUDALITH BEVOC                 |               |                                                                                      |                |
| око                             | Групра        | Учебное поллаз лапание                                                               | Профиль открыл |
| 410                             | 1 pynna       | у теолов подрежение                                                                  | профиль откры  |
| Бровкин Илья Константинович     | БПИ-15-01     | Кафедра информационных технологий и систем, Институт информационных технологий       | Да             |
| Карпова Дарья Константиновна    | БЭУ-12-МП     | Кафедра математики и моделирования                                                   | Да             |
| Корнилова Дарья Сергеевна       | БЭУ-15-БУ2    | Кафедра экономики и менеджмента                                                      | Да             |
| Кошкин Павел Сергеевич          | здыюп-14      | Кафедра частного права, Институт заочного и дистанционного обучения                  | Да             |
| Куценко Константин Сергеевич    | МПИ-14        | Кафедра информационных технологий и систем, Институт информационных технологий       | Да             |
| Мудренко Анжела Руслановна      | ББИ-15-01     | Кафедра математики и моделирования                                                   | Да             |
| Полищук Виктория Андреевна      | БПИ-15-01     | Кафедра информационных технологий и систем , Институт информационных технологий      | Да             |
| Татарченко Алена Юрьевна        | БМН-15-УБ     | Кафедра экономики и менеджмента                                                      | Да             |
| Трофимчук Ирина Александровна   | АИВТ-14-ИТС   | Кафедра информационных технологий и систем, Отдел аспирантуры и докторантуры         | Да             |
| Хван Алексей Аликович           | MΦK-15        | Кафедра международного бизнеса и финансов                                            | Да             |
| Шелыгин Александр Александрович | 3БМН-15-ФМ    | Кафедра экономики и менеджмента, Институт заочного и дистанционного обучения         | Да             |
| Абабкова Анастасия Владимировна | здБЭУ-12-БУ   | Кафедра экономики и менеджмента, Институт заочного и дистанционного обучения         | Нет            |
| Абабкова Кристина Владимировна  | здБЭУ-12-БУ   | Кафедра экономики и менеджмента, Институт заочного и дистанционного обучения         | Нет            |
| Абакумов Никита Михайлович      | A/∏K(9)-13-01 | Кафедра экономики, управления и информационных технологий , Филиал ВГУЭС в г. Артеме | Нет            |
| Abaratona Kousteun Musaŭnonus   | EMU 43 (MA)   | Kadeana avalatiku u teleanatiku ta                                                   | Нат            |

#### Рисунок 4 Главная страница сервиса "Портфолио студента"

В общем списке студентов по каждому студенту выводится учебная группа, в которой он обучался или обучается, кафедра и институт, также показывается, открыто ли студентом портфолио (Рисунок 4, маркер 1).

Чтобы найти нужного студента, нужно ввести одно или несколько известных значений в соответствующее поле поисковой формы.

Например, мы хотим найти всех студентов 3-4 курса, обучающихся по направлению «Бизнес информатика» и знаем номера групп. Для этого в поисковой форме в поле «Группа» выбираем необходимые номера - «ББИ-10-01», «ББИ-11-01» и «ББИ-11-02» (Рисунок 5). Результат поиска - все студенты, которые учатся в указанных группах.

| anne.                           |                                            |                        |                                                              |                                                                           |                                    |                                                 |
|---------------------------------|--------------------------------------------|------------------------|--------------------------------------------------------------|---------------------------------------------------------------------------|------------------------------------|-------------------------------------------------|
| тудент:<br>Інститут:<br>афедра: |                                            |                        | •                                                            |                                                                           |                                    |                                                 |
| pynna:                          | 654-10-01<br>654-11-01<br>554-11-02        |                        |                                                              |                                                                           |                                    |                                                 |
| оиск:                           | 6                                          |                        | ٩                                                            |                                                                           |                                    |                                                 |
| туденты ВГ                      | уэс                                        |                        |                                                              |                                                                           |                                    |                                                 |
| ONG                             |                                            | Группа                 | Кафедра                                                      | Институт                                                                  |                                    |                                                 |
| брамов Никита С                 | Сергеевич                                  | ББИ-10-01              | Кафедра математики и модепирования                           | Институт информатики, инноваций и бизнес-систем                           |                                    |                                                 |
| Андреев Сергей Геннадьевич      |                                            | ББИ-11-01<br>СПК-12-02 | Академический колледж.<br>Кафедра математики и модепирования | Институт информатики, инноваций и бизнес-систем<br>Академический колледж  |                                    |                                                 |
| Аносов Константин Игоревич      |                                            | ББИ-11-01              | Кафедра математики и модепирования                           | Институт информатики, инноваций и бизнес-систем                           |                                    |                                                 |
| езрукова Ирина                  | Александровна                              | ББИ-11-01<br>СПК-12-02 | Академический колледж.<br>Кафедра математики и моделирования | Академический копледж.<br>Институт информатики, инноваций и бизнес-систем |                                    |                                                 |
| ерестов Семен В                 | Залерьевич                                 | ББИ-11-01              | Кафедра математики и модепирования                           | Институт информатики, инноваций и бизнес-систем                           |                                    |                                                 |
| орозняк Алена В                 | адимоена                                   | ББИ-11-01<br>СПК-12-02 | Кафедра математики и модепирования<br>Академический колледж  | Академический колледж<br>Институт информатики, инноваций и бизнес-систем  |                                    |                                                 |
| іупаная Ольга Дм                | итриевна                                   | ББИ-10-01              | Кафедра математики и моделирования                           | Институт информатики, инноваций и бизнес-систем                           |                                    |                                                 |
| улычев Дмитрий                  | ев Дмитрий Андреевич ББИ-10-0              |                        | ий Андреевич ББИ-10-01 Кафедра математики и моделиров        |                                                                           | Кафедра математики и модепирования | Институт информатики, инноваций и бизнес-систем |
| асильева Виктор                 | ия Васильевна                              | ББИ-10-01              | Кафедра математики и модепирования                           | Институт информатики, инноваций и бизнес-систем                           |                                    |                                                 |
| Золков Кирилл Се                | ов Кирилл Сергеевич ББИ-11-02<br>СПК-12-02 |                        | Кафедра математики и моделирования<br>Академический колледж  | Академический колледж<br>Институт информатики, инноваций и бизнес-систем  |                                    |                                                 |
| Грымзин Сергей Владимирович     |                                            | ББИ-10-01              | Кафедра математики и модепирования                           | Институт информатики, инноваций и бизнес-систем                           |                                    |                                                 |
| Гуснов Илья Александрович       |                                            | ББИ-11-02<br>СПК-12-02 | Кафедра математики и моделирования<br>Академический колледж  | Институт информатики, инноваций и бизнес-систем<br>Академический коппедж  |                                    |                                                 |
| ушко Михаил Иго                 | ревич                                      | ББИ-11-02              | Кафедра математики и модепирования                           | Институт информатики, инноваций и бизнес-систем                           |                                    |                                                 |
| горчев Марк Але                 | ксандрович                                 | ББИ-11-01<br>СПК-12-02 | Кафедра математики и моделирования<br>Академический колледж  | Институт информатики, инноваций и бизнес-систем<br>Академический копледж  |                                    |                                                 |
| Салиниченко Русл                | ан Александрович                           | ББИ-11-02              | Кафедра математики и моделирования                           | Институт информатики, инноваций и бизнес-систем                           |                                    |                                                 |

Рисунок 5 Поиск студентов по учебным

#### 4. ПРОСМОТР ИНФОРМАЦИИ ПО СТУДЕНТУ

Чтобы просмотреть информацию о студенте, необходимо найти нужного студента в списке (Рисунок 4) и перейти по ссылке с его именем. После перехода по ссылке открывается страница с данными о полученном ранее и получаемом образовании. Далее с этой страницы можно открыть любой интересующий вас раздел (Рисунок 6):

> Образование Успеваемость Наука и проекты Достижения Профессиональный опыт Интересы Пожелания Рекомендации

| Образование •                                                | Успеваемость *                                                                                          | Наука и проекты •                                                      | Достижения • Пр                                               | оф. опыт И                             | нтересы Пожел                     | ания Рекон           | иендации |
|--------------------------------------------------------------|----------------------------------------------------------------------------------------------------|------------------------------------------------------------------------|---------------------------------------------------------------|----------------------------------------|-----------------------------------|----------------------|----------|
|                                                              | Куц<br>Электр<br>Магист                                                                                 | енко Констан<br>жонная почта: <u>Konstant</u><br>ратура: Прикладная ин | ITUH Cepreee<br>in Kutsenko@vvsu.ru<br>форматика. Системы кор | ВИЧ                                    | авления, <b>2 курс</b>            |                      |          |
| <u>Главная</u> → Образо<br>Образования<br>Период<br>обучения | ование<br>е<br>Образовательное<br>учреждение                                                            | Направление/проф                                                       | оиль Форма<br>обучен                                          | Уровень обј                            | разования                         | Длит-ть<br>обучения, | Докуме   |
| ✓ 2009-2013                                                  | ВГУЭС.<br>Институт<br>информационных<br>технологий.<br>Кафедра<br>информационных<br>технологий и систем | Средства радиоэле<br>борьбы                                            | ктронной очная                                                | Высшее про<br>образовани<br>специалист | фессиональное<br>е, квалификация- | 4                    |          |
| 🤣 2010-2012                                                  | ВГУЭС.<br>Институт<br>информационных<br>технологий.<br>Кафедра<br>информационных<br>технологий и систем | Электромонтер по р<br>обслуживанию<br>электрооборудован                | емонту и<br>очная                                             | Начальное г<br>образовани              | профессиональное<br>е             | 2                    |          |
| 🥑 2014 -                                                     | ВГУЭС.<br>Институт<br>информационных<br>технологий.<br>Кафедра<br>информационных                        | Прикладная инфор<br>Системы корпорати<br>управления                    | матика.<br>вного очная                                        | Высшее обр<br>Магистратур              | разование -<br>ра                 |                      |          |

#### Рисунок 6 Разделы сервиса Портфолио

#### 5. КАК ОТКРЫТЬ ИЛИ ЗАКРЫТЬ ПРОФИЛЬ

Чтобы портфолио было доступно для просмотра посетителями сервиса, студенту нужно:

• зайти в режим редактирования (Рисунок 7), ввести свой логин и пароль.

| Портфолио студента<br>Владивостокский государственный университет экономики и сервиса |                                                                                        |                   |              |            |            |               | Режим редактирования |              |  |
|---------------------------------------------------------------------------------------|----------------------------------------------------------------------------------------|-------------------|--------------|------------|------------|---------------|----------------------|--------------|--|
| Образование •                                                                         | Успеваемость •                                                                         | Наука и проекты • | Достижения • | Проф. опыт | Мои работы | Доп. сведения | Пожелания            | Рекомендации |  |
| 2                                                                                     | Трофимчук Ирина Александровна<br>Информация скрыта настройками персонального портфолио |                   |              |            |            |               |                      |              |  |
| <u>Глаеная</u> → Образов<br>Образование                                               | ание                                                                                   |                   |              |            |            |               |                      |              |  |
| Информация                                                                            | скрыта настро                                                                          | йками персонал    | ьного портфо | олио       |            |               |                      |              |  |

Рисунок 7 Вход в режим редактирования

• в настройках профиля (Рисунок 8), в поле «Открыть профиль» выбрать «Да» (Рисунок 9).

| Портфолио студента<br>Впадивостокский государственный университет экономики и сервиса      |                                                                        |                                                     |                                               |                                           |                              |                | Выход из режима редактирования |             |           |  |  |
|--------------------------------------------------------------------------------------------|------------------------------------------------------------------------|-----------------------------------------------------|-----------------------------------------------|-------------------------------------------|------------------------------|----------------|--------------------------------|-------------|-----------|--|--|
| Образование •                                                                              | Успеваемость •                                                         | Наука и проекты •                                   | Достижения •                                  | Проф. опыт                                | Мон работы                   | Доп. сведения  | Пожелания                      | Рекомендар1 | Настройки |  |  |
| 2                                                                                          | Тр<br>Ин                                                               | офимчук И<br>формация скр                           | Ірина Але<br>ыта настрой                      | ександро<br>ками персо                    | овна<br>нального г           | тортфолио      |                                |             |           |  |  |
| <u>Плавна</u> → Настрой<br>Настройки пр<br>2<br>В настоящее<br>Портфолио о<br>Для отображи | ки профиля<br>офиля<br>время пользо<br>тображает дан<br>ения других да | вательские нас<br>нные из информ<br>анных нужно соз | гройки профи<br>иационных си<br>здать настрой | иля отсутств<br>стем КИС В<br>іку профиля | уют.<br>ГУЭС.<br>а при помоц | ци кнопки "Доб | 5авить" (+)                    |             |           |  |  |

Рисунок 8 Настройка профиля

| Студент :           | Трофимчук Ирина Александровна     | Открыть профиль: | Her                          |                  |        |
|---------------------|-----------------------------------|------------------|------------------------------|------------------|--------|
| Статус:             | значение не выбрано               | Отображать:      | Нет Наковите, чтобы изнечить | 1                |        |
| E-mail:             | значение не выбрано               | Отображать:      | Да                           |                  |        |
| Телефон:            |                                   | Отображать:      | Нет                          | Открыть профиль: | Нет    |
| ICQ:                |                                   | Отображать:      | Нет                          | Отображать:      | Найти: |
| Skype:              |                                   | Отображать:      | Нет                          | Отображать:      | De.    |
| Φοτο:               |                                   |                  | Файлов нет                   | Отображать:      | Her    |
|                     | Контакты в соцсетик:              |                  |                              | Отображать:      |        |
| Аккаунт ВК:         |                                   | Отображать:      | Нет                          | Отображать:      | -      |
| Аккаунт ОК:         |                                   | Отображать:      | Her                          |                  |        |
| Twitter-axkayer:    |                                   | Отображать:      | Нет                          |                  |        |
| Аккаунт Mail.ru:    |                                   | Отображать:      | Нет                          |                  |        |
|                     | Управление разделами и подраздела | ми портфолио:    |                              |                  |        |
| Раздел:             | Образование                       | Отображать:      | Да                           |                  |        |
|                     | Доп. образование                  | Отображать:      | Да                           |                  |        |
| Раздел:             | Успеваемость                      | Отображать:      | Да                           |                  |        |
|                     | Права доступа к докумен           | ny.              |                              |                  |        |
| тор: Трофимчик И.А. |                                   |                  | 0                            |                  |        |

Рисунок 9 Вход в режим редактирования

После этих действий, портфолио студента открыто для просмотра всем пользователям (Рисунок 10).

Чтобы закрыть Портфолио, вы зайдите в настройки профиля (Рисунок 8) и в поле «Открыть профиль» выберите «Нет» (Рисунок 9). После этих действий профиль будет закрыт и при попытке просмотра будет написано «Информация скрыта настройками персонального портфолио».

|                      | зпадивостокский государстве                                                                       | нный университет эконо          | мики и серанса                                      |                        |                                        |                               |                           |
|----------------------|---------------------------------------------------------------------------------------------------|---------------------------------|-----------------------------------------------------|------------------------|----------------------------------------|-------------------------------|---------------------------|
| Образован            | ие • Успениемость •                                                                               | Наука и проекты »               | Достижения                                          | Проф. ог               | ват Интересы                           | flowername Pr                 | комендац                  |
| Главная 0<br>Образов | Сразование<br>ание                                                                                | енко констал                    | нтин Серга<br>In Kutsenko@vvsu<br>форматика. Систек | севич<br>ы<br>корторат | ивного управления, 2                   | курс                          |                           |
| Период<br>обучения   | Образовательное<br>учреждение                                                                     | Основная образоват<br>программа | ельная                                              | Форма<br>обучения      | Уровень образован                      | MOR                           | Длит-ть<br>обучени<br>лет |
| 2009 - 2013          | ВГУЭС.<br>Институт информационных<br>технологий.<br>Кафедра информационных<br>технологий и систем | Средства радиоэлек              | тронной борьбы                                      | очная                  | Высшее профессию<br>образование, квали | нальное<br>фикация-специалист | 4                         |
|                      | ВГУЭС.<br>Институт информационных                                                                 | Электромонтер по ре             | монту и                                             | очная                  | Начальное професс                      | иональное                     |                           |
| 2010 - 2012          | технологий.<br>Кафедра информационных<br>технологий и систем                                      | Construction of the second      | рооборудования                                      |                        |                                        |                               | 2                         |

Рисунок 10 Открытое портфолио студента

#### 6. КАК ЗАПОЛНЯТЬ/РЕДАКТИРОВАТЬ ПРОФИЛЬ

Принцип редактирования профиля прост, есть всего 2 кнопки управления (Рисунок 11):

- добавить новую информацию. После того как вы нажмете на эту кнопку, откроется новый документ, в котором вы должны заполнить поля и обязательно после заполнения нажать

на кнопку «Сохранить документ»

- редактировать существующую информацию. После того, как вы нажмете на эту кнопку, откроется уже заполненный документ, для того, чтобы открылась возможность его

Редактировать документ

| Портфолио студента<br>Владивостокский государственный университет экономики и сервиса<br>владивостокский государственный университет экономики и сервиса |                                                                                                    |                                      |                            |                       |                         |               |              |               |
|----------------------------------------------------------------------------------------------------|----------------------------------------------------------------------------------------------------|--------------------------------------|----------------------------|-----------------------|-------------------------|---------------|--------------|---------------|
| Образование •                                                                                                    | Успеваемость •                                                                                                    | Наука и проекта                      | д т Достижения             | т Проф. опыт          | Интересы                | Пожелания     | Рекомендации | Настройки     |
| Трофимчук Ирина Александровна<br>Аспирантура: Информатика и вычислительная техника, 2 курс                                                               |                                                                                                    |                                      |                            |                       |                         |               |              |               |
| Главная → Достиж<br>Социокульту<br>+ +Доба                                                                                                    | <u>ения</u> → Мероприят<br>рные меропр<br>авить нову                                                                                          | <sup>ия</sup><br>риятия<br>ю информа | ацию                       |                       |                         |               |              |               |
| Название<br>мероприятия                                                                                                    | Тип<br>мероприятия                                                                                                    | Статус<br>мероприятия                | Период                     | Уровень<br>достижения | Документ                |               | Руководитель | Редактировать |
| Ярмарка<br>вакансий                                                                                                    | ярмарка                                                                                                    | Внутривузовский                      | 15.12.2014 -<br>17.12.2014 | Участник              | Направлен<br>собеседова | ие на<br>іние | Вася Пупкин  |               |
| 🥪 — Подтвержд<br>Внимание! Изг                                                                                                    | Подтверждено ВГУЗС Редактировать Внимание! Изменение информации в выбранном разделе портфолио осуществляется с помощью кнопки "Редактировать" |                                      |                            |                       |                         |               |              |               |

Рисунок 11 Кнопки управления портфолио

## Обязательно после заполнения новой информации или после редактирования документа нажимайте кнопку «Сохранить документ»

#### 6.1. ПРИНЦИП ЗАПОЛНЕНИЯ ПОЛЕЙ

• Текстовые поля - это поля, в которых нужно написать текст (Рисунок 12).

| Название мероприятия: |                           |  |
|-----------------------|---------------------------|--|
|                       | Рисунок 12 Текстовое поле |  |

• Поля с выпадающим списком - это все поля, у которых справа есть значок треугольника. . Для их заполнения нужно нажать на поле или значок , откроется выпадающий список, из которого нужно выбрать требуемое значение (Рисунок 13).

|                                    | Мероп                  | риятие                   |     |                     |               |  |  |
|------------------------------------|------------------------|--------------------------|-----|---------------------|---------------|--|--|
| Студент :                          | Трофимчук Ирина Ал     | ександровна              |     |                     |               |  |  |
| Название мероприятия:              |                        |                          |     |                     |               |  |  |
| Вид мероприятия:                   | значение не выбрано 🕝  |                          |     | значение не выбрано |               |  |  |
| Дата мероприятия с:                | Найти:                 |                          | по: |                     | 10            |  |  |
| Статус мероприятия:                |                        |                          |     |                     | ( v )         |  |  |
| Уровень достижения:                | Социокультурны         | риятия<br>не мероприятия |     |                     |               |  |  |
| Руководитель/Тренер ВГУЭС:         | Спортивные мероприятия |                          |     | значение не выбрано |               |  |  |
| Название подтвержающего документа: |                        | ŵ ×                      |     |                     |               |  |  |
| Скан документа:                    |                        |                          |     |                     | Файлов нет    |  |  |
|                                    |                        |                          |     | + Добавить          | 🕑 Сканировать |  |  |
|                                    | Права доступ           | а к документу            |     |                     |               |  |  |
| Автор: Трофимчук И. А.             |                        |                          |     |                     |               |  |  |
|                                    | Сохранить документ     | Удалить документ         |     |                     |               |  |  |

• Поля с кнопкой «Календарь» - нажмите на этот значок и выберите необходимую дату из открывшегося окошка-календаря год, месяц, потом дату (Рисунок 14).

| Дата мероприятия с: |    |    |     |    |     |     |            |    |  |
|---------------------|----|----|-----|----|-----|-----|------------|----|--|
|                     | 0  | Ce | н   | ٠  | 201 | .5  | ۲          | 0  |  |
|                     | N₽ | Пн | Вт  | Ср | Чт  | Πτ  | <b>C</b> 6 | Вс |  |
|                     | 36 |    | - 1 | 2  | 3   | - 4 | - 5        | 6  |  |
|                     | 37 | 7  | 8   | 9  | 10  | 11  | 12         | 13 |  |
|                     | 38 | 14 | 15  | 16 | 17  | 18  | 19         | 20 |  |
|                     | 39 | 21 | 22  | 23 | 24  | 25  | 26         | 27 |  |
|                     | 40 | 28 | 29  | 30 |     |     |            |    |  |

Рисунок 14 Выбор даты

 Поля с кнопкой «Добавить» - вы можете добавить материалы в электронном виде, например, фотографию, диплом, текст статьи, изображение титульной страницы, содержания или обложки журнала, презентацию и прочие необходимые файлы. Для этого нажмите кнопку (Рисунок + добавить 15, маркер 1), потом «Выбрать файлы» (Рисунок 15, маркер 2), выберите необходимые материалы и нажмите кнопку «Сохранить» (Рисунок 15, маркер 3).

|                        |                                      |              | Файлов нет    |
|------------------------|--------------------------------------|--------------|---------------|
| Скан документа:        | Добавление файла 🗙                   | 1 + Добавить | О Сканировать |
|                        | Файл: 2 Выбрать файлы Файл не выбран |              |               |
| Автор: Трофимчук И. А. | Описание<br>файла:                   |              | 8             |
|                        | 3 🖻 Сохранить 🖉 Отменить             |              |               |

Рисунок 15 Добавление документа